### SPSSAU 权益号使用说明

## 目录

| 1. | 登录 SPSSAU 系统      | 2 |
|----|-------------------|---|
| 2. | 权益号使用             | 2 |
|    | 2.0 进入权益号管理页面     | 3 |
|    | 2.1 生成账号且分配权益     | 4 |
|    | 2.2 SPSSAU 账号分配权益 | 4 |
|    | 2.3 权益记录          | 5 |
| 3. | 真实用户会员状态查看        | 6 |
| 4. | SPSSAU使用简要说明      | 7 |
| 5  | 主它说明              | , |
| 5. | у, U // л.        | / |

1. 登录 SPSSAU 系统

SPSSAU 系统网址: https://spssau.com

SPSSAU 登录方式:

- ✓ 当前 SPSSAU 支持权益号登录,微信扫码登录,手机号登录【特别提示:权益号账号可自行绑定手机号, 绑定后可直接使用手机号登录且修改密码等】。
- ✓ 如果是权益号登录 SPSSAU,系统偶尔会提示绑定手机号,如果不希望绑定,直接关闭弹窗即可,如下图:

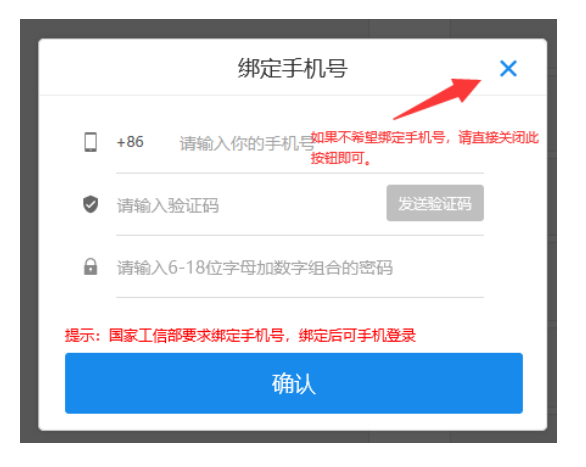

#### 2. 权益号使用

权益号是一种会员管理权益,相关于管理员角色,该角色可拥有管理会员的权益。关于管理员分配权益的方 式上,共分为两种。第1种是"SPSSAU账号分配权益",第2种是"生成账号且分配权益"。说明如下:

| 分配方式 | 类型            | 说明                            |
|------|---------------|-------------------------------|
| 第1种  | 生成账号且分配权益     | 让 SPSSAU 自动生成默认账号和密码          |
| 第2种  | SPSSAU 账号分配权益 | 即先知道 SPSSAU 账号是什么,把会员权益分配给该账号 |

- ✓ 通常管理员在第 1 次使用时选择'生成账号且分配权益',这样操作后,管理员角色知道生成的账号是什么, 系统自动生成的账号名称类似为'spssau\_978301989',密码为账号后 6 位。系统默认生成的账号可在'权益记 录'处查看。
- ✓ 第 2 次使用时,可直接针对已知的批量账号进行权益分配(便于真实使用用户完全不需要更换账号,即
   "SPSSAU账号分配权益"。
- ✓ 特别提示:真实用户得到的账号类似为'spssau\_978301989',真实用户可自行绑定手机号,后续可直接使用手

机号登录,并可修改密码等。

接下来将分别针对'生成账号且分配权益', 'SPSSAU账号分配权益'和'权益记录'共三项进行说明。

# 2.0 进入权益号管理页面

点击右上角'开通会员'-> 点击'权益号'即可进入'权益号管理页面'。如下各图:

| 🗷 活动 客服中心 开通会员 我的数据 上传数据                                                  |
|---------------------------------------------------------------------------|
|                                                                           |
| $\odot$                                                                   |
|                                                                           |
|                                                                           |
|                                                                           |
|                                                                           |
|                                                                           |
|                                                                           |
| 开通会员/会员续费                                                                 |
| 当前账号:                                                                     |
| <u>会员类型:</u> ♥ 企业版 ♥ ♥ 企业版 ♥ 权益号                                          |
| ¥ 258/月 1月 · ¥ 19.8/天 1天 · ¥ 2588/年 1年 · 更多更省<br>泰服咨询 电子发展 图时振展 的情况和 优质合同 |
| 19.8/天(24小时),69.8/7天                                                      |
|                                                                           |
| 优惠码: 优惠码或抵扣码                                                              |
|                                                                           |
| SPSSAU 首页 帮助手册 关于SPSSAU<br>数据科学 一点就好                                      |
| 权益购买 权益分配 权益记录 抵扣码记录                                                      |
|                                                                           |
|                                                                           |
| 权益数量: <sub>请输入</sub> 天                                                    |
| 原价: ¥O                                                                    |
| 折扣价: ❷ ¥0 开具电子发票 ❷                                                        |
| 支付方式: 微信支付 银行转账说明                                                         |

## 2.1 生成账号且分配权益

**生成账号且分配权益**:其意义在于让 SPSSAU 生成默认 SPSSAU 账号并且分配权益,生成后的账号名称类似为'spssau\_978301989',密码默认为账号后6位,真实使用者可对该账号进行绑定手机号,绑定后可直接使用手机 号登录和修改密码等。可通过'权益记录'按钮查看分配的具体情况。操作如下截图和表格说明。

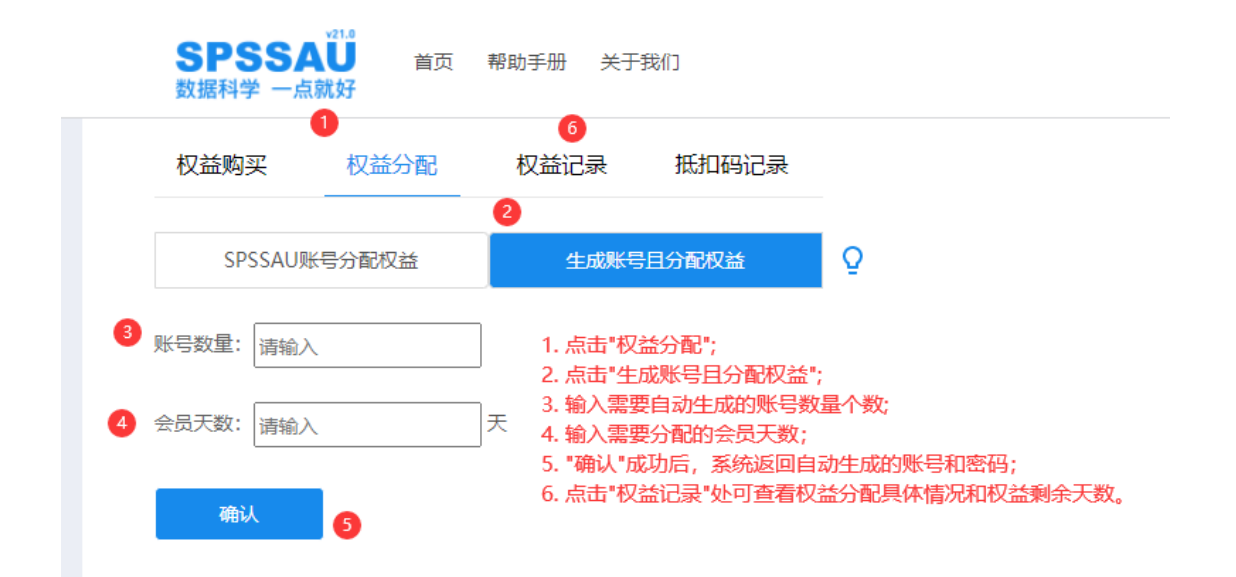

| 编号 | 名称        | 说明                                                |
|----|-----------|---------------------------------------------------|
| 1  | 权益分配      | 权益分配入口按钮                                          |
| 2  | 生成账号且分配权益 | 将 SPSSAU 生成默认账号,类似为'spssau_978301989',密码为账号后 6 位。 |
| 3  | 账号数量      | 输入需要分配的账号个数                                       |
| 4  | 会员天数      | 输入需要分配的会员天数(每个账号的会员天数都一样)                         |
| 5  | 确认        | 确认分配按钮                                            |
| 6  | 权益记录      | 可查看权益使用记录,包括权益购买情况,分配使用情况和剩余权益等。                  |

## 2.2 SPSSAU 账号分配权益

**SPSSAU 账号分配权益:** 其意义在于让针对已知 SPSSAU 账号分配会员权益。可通过'权益记录'按钮查看分 配的具体情况。操作如下截图和表格说明。

| 权益购买   | 1 权益分配       | 6<br>权益记录 | 抵扣码记录           |                                                                                          |
|--------|--------------|-----------|-----------------|------------------------------------------------------------------------------------------|
| SPSSAL | J账号分配权益      | 生成账号      | 且分配权益           | Q                                                                                        |
| 序号     | 账号           |           | 数量 (天) <u>/</u> | 4 请输入数量                                                                                  |
| 1      | 3 18811111   | 11 + X    | 1 5 🗘           | 范围: 1~10000                                                                              |
| 2      | spssau_11111 | 11111 + X | 1               | 确定取消                                                                                     |
| 3      | 请输入或粘贴       | 账号 + X    | 1               | 4 上十时分八百年                                                                                |
| 4      | 请输入或粘贴       | 账号 + X    | 1               | 1. 点击 《益方電";<br>2. 点击 "SPSSAU账号分配权益";                                                    |
| 5      | 请输入或粘贴       | 账号 + X    | 1               | <ol> <li>3. 粘贴(或输入)已知的SPSSAU账号,可一次性批量粘贴最多1000个;</li> <li>4. 可批量修改所有账号分配的权益天数;</li> </ol> |
| 6      | 请输入或粘贴       | 账号 + X    | 1               | 5. 可单独修改待分配账号的权益天数;<br>6. 点击"权益记录"可查看权益使用情况包括已分配出去的账号情况等。                                |
| 7      | 请输入或粘贴       | 账号 + X    | 1               |                                                                                          |
| 8      | 请输入或粘贴       | 账号 + X    | 1               | 柳秋石杰田朔秋风时。如朱漱亏有庆,杀物云以江巴你识,如朱全部正确则                                                        |
| 9      | 请输入或粘贴       | 账号 + X    | 1               | 成功后,管理员的权益天数对应减少;被分配账号的会员权益立即生效。<br>成功后,可在上方"权益记录"中查看权益的具体使用记录和权益剩余天数等                   |
| 10     | 请输入或粘贴       | 账号 + X    | 1               |                                                                                          |
| 11     | 请输入或粘贴       | 账号 + X    | 1               |                                                                                          |

确认

| 编号 | 名称            | 说明                                       |
|----|---------------|------------------------------------------|
| 1  | 权益分配          | 权益分配入口按钮                                 |
| 2  | SPSSAU 账号分配权益 | 对已知的 SPSSAU 账号分配会员权益入口按钮                 |
| 3  | 账号            | 批量粘贴(或输入)已知的 SPSSAU 账号,可批量一次性粘贴最多 1000 个 |
|    |               | 账号                                       |
| 4  | 请输入数量【浮框】     | 批量修改每个待分配 SPSSAU 账号的会员天数                 |
| 5  | 数量(天)         | 单独修改某个账号的会员天数                            |
| 6  | 权益记录          | 可查看权益使用记录,包括权益购买情况,分配使用情况和剩余权益等。         |

2.3 权益记录

权益记录:其意义在于查看权益的购买、使用情况(包括具体什么时间,分配情况(或自动生成 SPSSAU 账号),分配权益数量等)。操作如下截图和表格说明。

|        | 权益购买 权法                                                                                                    | 益分配 1 权益记录 | 表 抵扣码记录 |  |  |  |  |
|--------|----------------------------------------------------------------------------------------------------|------------|---------|--|--|--|--|
| 2<br>3 | 1. 点击权益记录;         未使用权益         2. 查看"未使用权益天数";         3. 查看"权益购买记录";         4. 查看"权益使用记录",包括分配给某个账号(或自动生成的账号),分配的权益数量。         权益购买记录         另: 可通过"导出EXCEL表格"和"复制表格"将权益购买记录和使用记录导出使用。 |            |         |  |  |  |  |
|        | 日期 ◆                                                                                                    | 权益数量 ♦     | 金额  ≑   |  |  |  |  |
|        | 2021-02-02                                                                                                    | 10天        | 158.4   |  |  |  |  |
|        | 2020-09-30                                                                                                    | 10天        | 158.4   |  |  |  |  |
|        |                                                                                                    |            |         |  |  |  |  |

|            | 导出EXCEL | 表格复制表格 |
|------------|---------|--------|
| 2020-09-30 | 10天     | 158.4  |
| 2020-09-30 | 10天     | 158.4  |
| 2020-09-30 | 10天     | 158.4  |

4 权益使用记录

| 日期 ≑       | 账号 ≑             | 权益数量 ≑     |
|------------|------------------|------------|
| 2021-09-14 | +861             | 1天         |
| 2021-08-31 | spssau_978       | 1天         |
| 2021-08-20 | spssau_183 7 5   | 1天         |
| 2021-07-27 | spssau_74        | 1天         |
| 2021-04-25 | spssau_950040657 | 10天        |
|            | Внехсе           | <b>主</b> 枚 |

| 编号 | 名称     | 说明                                 |
|----|--------|------------------------------------|
| 1  | 权益记录   | 权益记录查看入口按钮                         |
| 2  | 未使用权益  | 剩余的权益使用天数                          |
| 3  | 权益购买记录 | 权益购买记录情况,包括什么时候购买,购买数量和金额等         |
| 4  | 权益使用记录 | 权益使用记录情况,包括什么时候,分配给哪些账号,分配的会员天数情况等 |

## 3. 真实用户会员状态查看

移动到右上角头像处可查看会员状态,或者会员到期时间,如下图:

| 🗷 活动 🛛 客服中心 开通会 | 员 🗘 我的数据 🕗                     |
|-----------------|--------------------------------|
| 此处查看会员状态        | weixin                         |
| U               | 企业版(月会员) 绑定手机号                 |
| 此处查看会员到期时间 2    | ③ 订单信息 >                       |
|                 | 图 我的优惠 >                       |
|                 | 🚻 p值标识 🕜                       |
|                 | <i>p</i> < 0.1 <i>p</i> < 0.05 |
|                 |                                |
|                 | 図 小数位 标准 💙                     |

- 4. SPSSAU 使用简要说明
- ✓ SPSSAU 右上角可上传数据文档或者管理文档(包括将数据文档以链接形式分享他人);
- ✓ SPSSAU 的操作方式为: "SPSSAU 操作方式为左右拖拽,可配合 ctrl 或者 shift 键同时选择多个标题, 批量拖 拽操作等";
- ✔ 任意"灯泡"按钮均为其对应的帮助说明,页面包含案例/视频/疑难问题等;
- ✓ 使用过程中遇见问题,可在 SPSSAU 页面上方"客服中心"提问反馈。
- 5. 其它说明
- ✓ 请在权益号有效期内使用权益号;
- ✓ 请确保使用正确账号开通 SPSSAU 会员权益,当前 SPSSAU 支持"微信登录","手机号登录","权益号登录"
   及外部机构第三方授权登录。
- ✔ 权益号账号可自行绑定手机号,绑定后可直接使用手机号登录且修改密码等。
- ✓ 使用过程中遇见问题,可在 SPSSAU 页面上方"客服中心"提问反馈,如下图:

|      |      |      | <br> |
|------|------|------|------|
| 🗷 活动 | 客服中心 | 开通会员 | 0    |
|      |      |      |      |
|      |      |      |      |
|      |      |      |      |
|      |      |      |      |
|      |      |      |      |
|      |      |      |      |